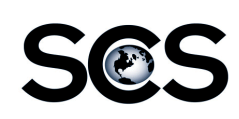

Locate the ad in CAS by entering the the ad number in the Find Ad field on the Inquire – Display Ads screen.

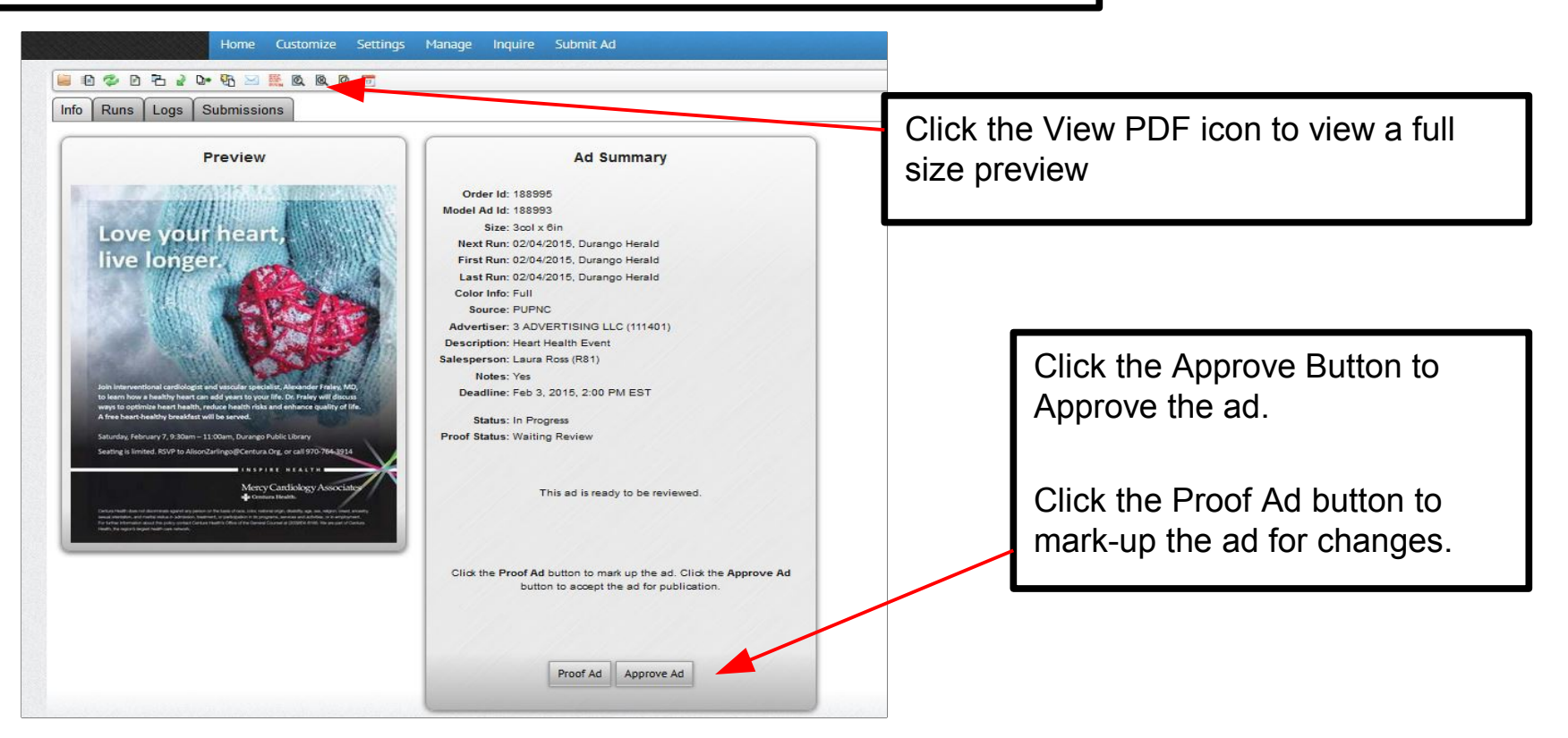

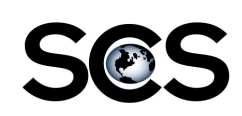

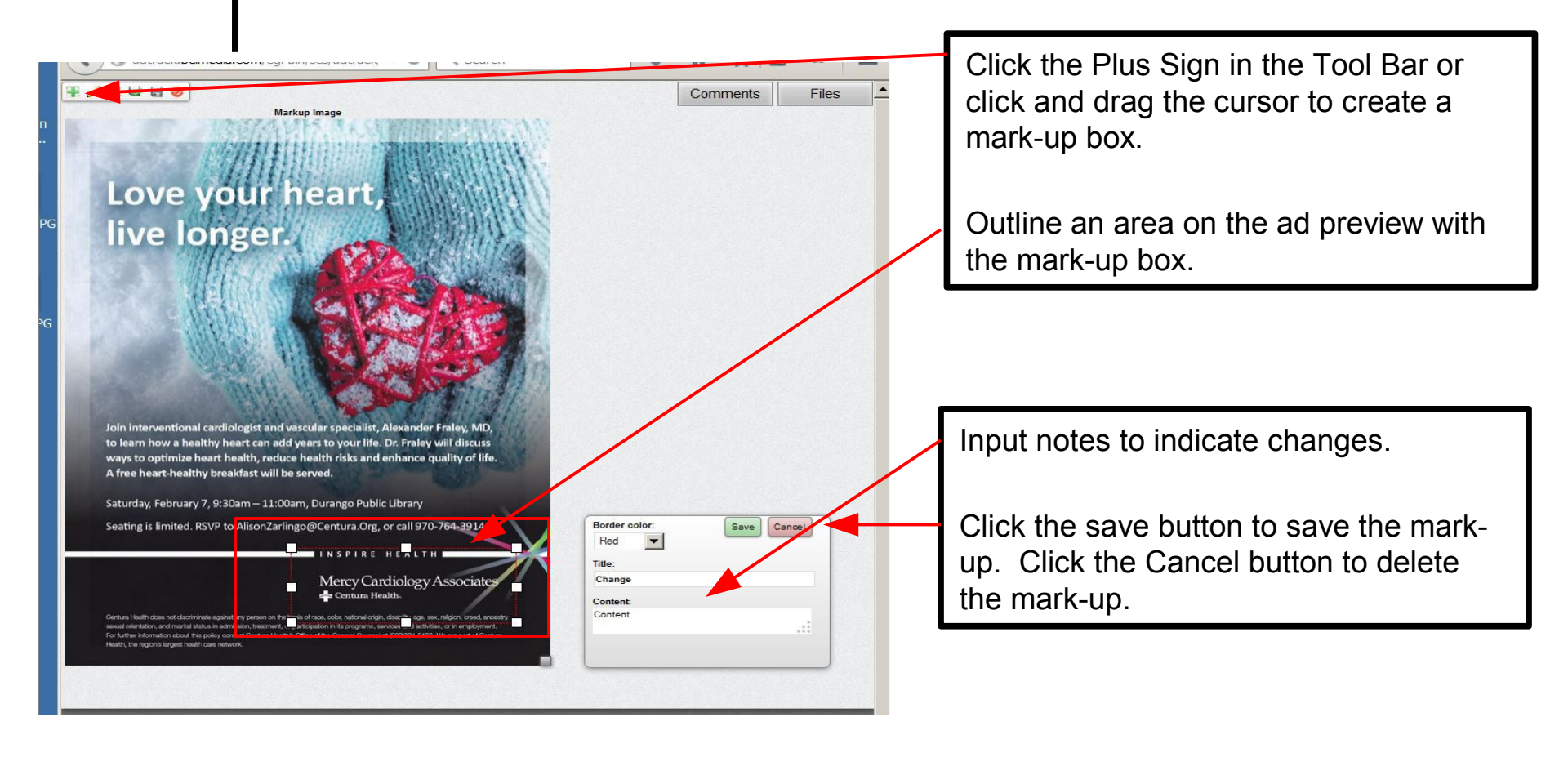

Repeat for additional mark-up.

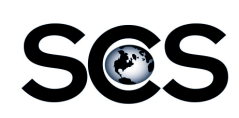

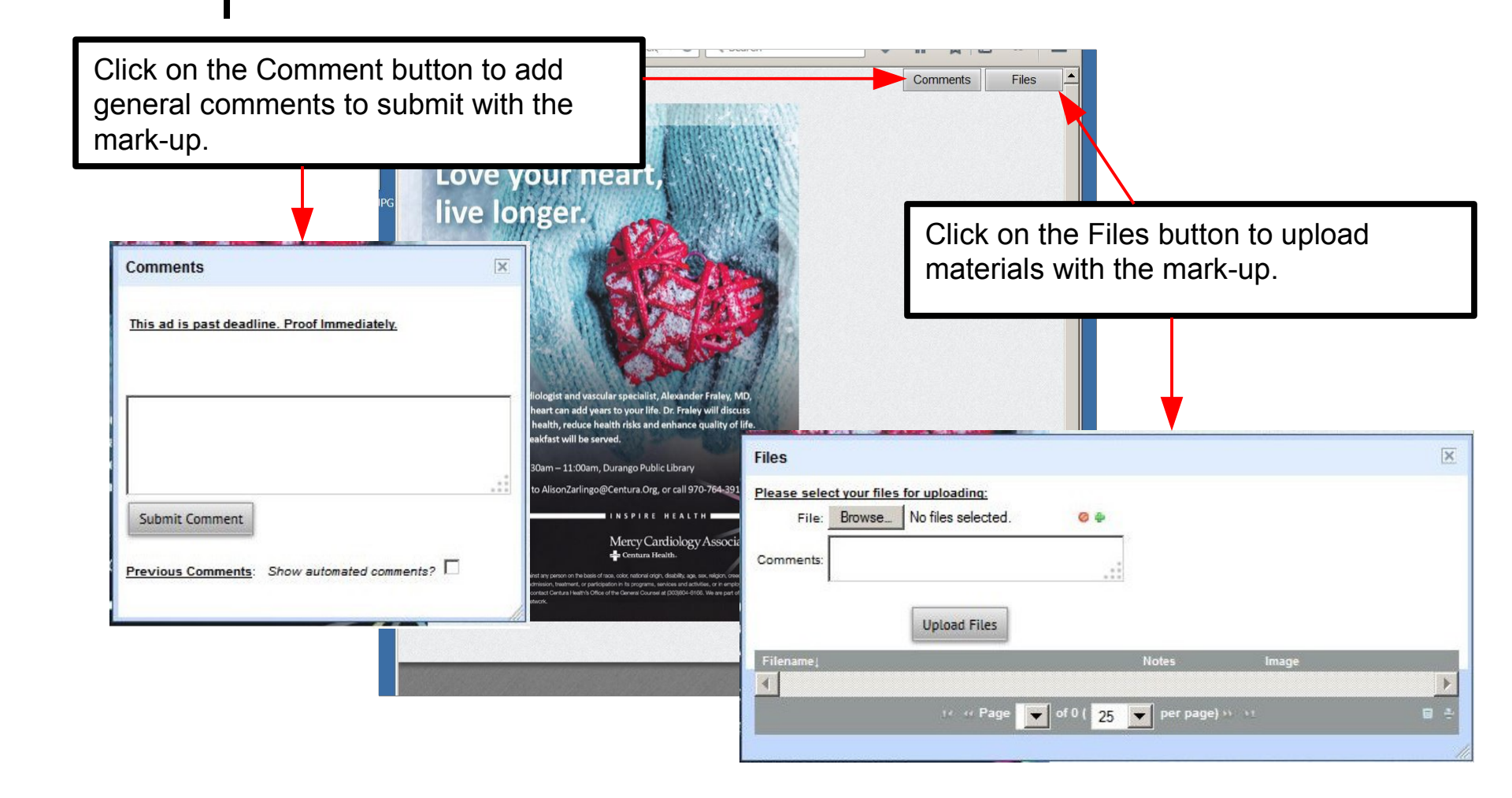

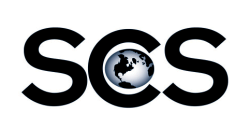

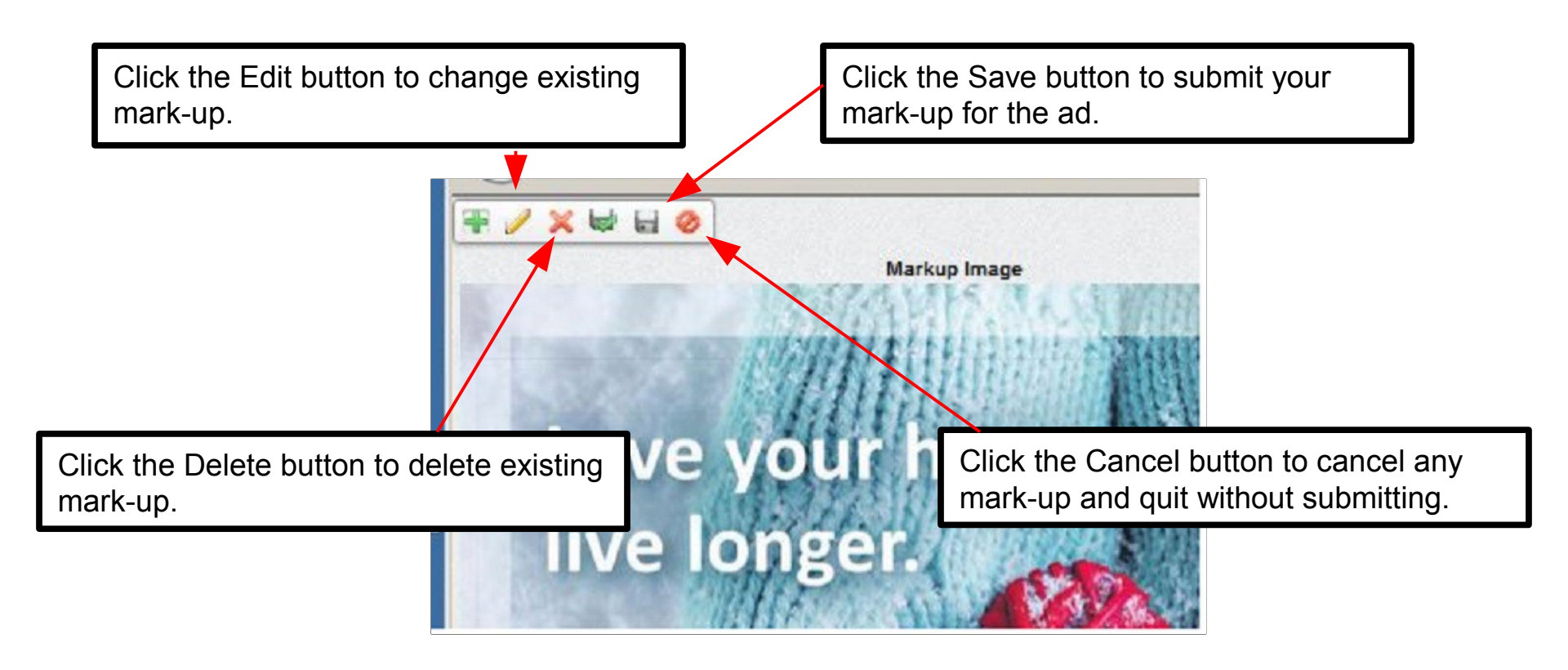